Manual de Acesso para Inativos usando o gov.br

Acesse o endereço <u>https://acessoinativos.mpt.mp.br</u> e clique em "Entrar com gov.br".

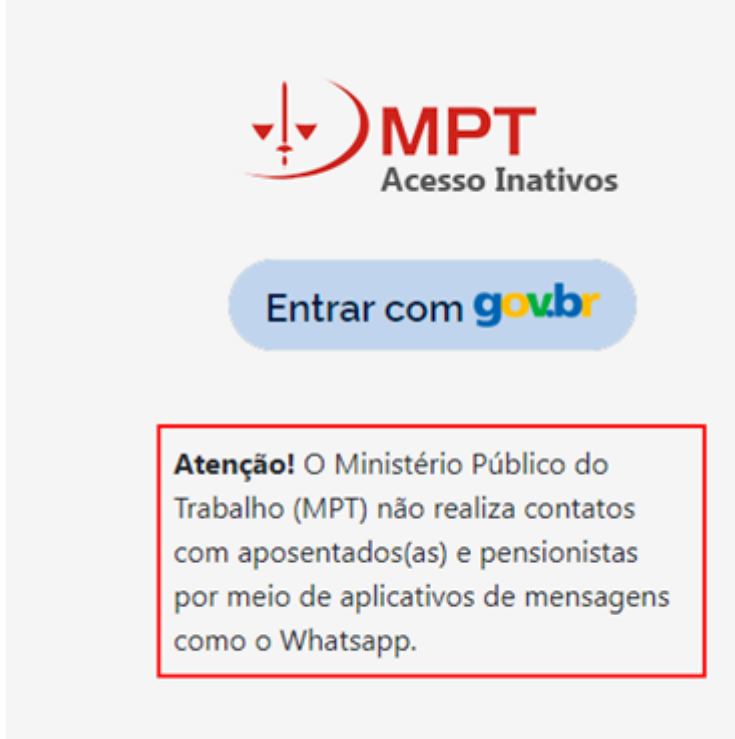

Agora, insira o CPF e clique em "Continuar".

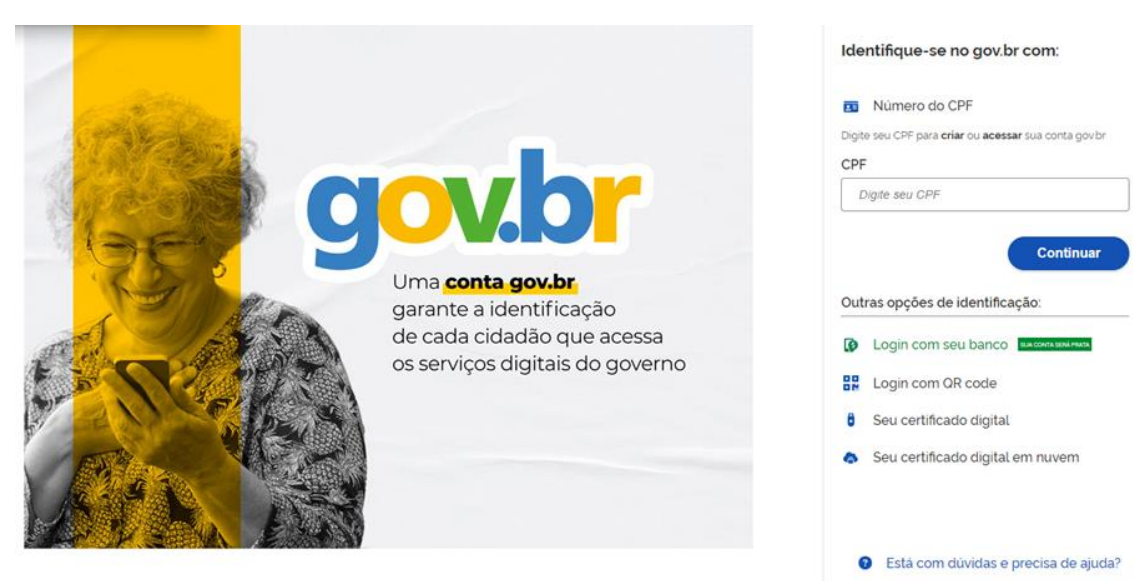

Termo de Uso e Aviso de Privacidade

Caso não tenha uma conta, ela deve ser criada. É recomendável que você leia os "Termo de Uso" e, em seguida, marque a opção "Li e estou de acordo com o Termo de Uso e Aviso de Privacidade". Depois, clique em "Continuar".

| Vamos criar sua conta gov.br                                   |
|----------------------------------------------------------------|
| Vai ser simples!                                               |
| Vamos guiá-lo durante o processo.                              |
| Li e estou de acordo com o Termo de Uso e Aviso de Privacidade |
| Continuar                                                      |
| Voltar ao início                                               |
| Entenda a conta gov.br                                         |

⑦ O acesso pelo meu banco é seguro?

A conta pode ser criada por meio da vinculação com a conta seu banco ou ao clicar na opção "Tentar de outra forma".

| gov.br                                                                                            |                      |                 | 0 <i>N</i>        |
|---------------------------------------------------------------------------------------------------|----------------------|-----------------|-------------------|
| Vamos criar sua conta gov.br através do seu banco                                                 | ?                    |                 |                   |
| Não teremos acesso a seus dados bancários, apen.<br>Escolha o banco que você já usa pela internet | as a seu nome e CPF. |                 |                   |
| Banco do Brasil                                                                                   | Itaú Itaú            | Caixa Econòmica | Bradesco          |
| Santander                                                                                         | PicPay/Original      | Nubank          | Sicoob            |
| Sicredi                                                                                           | Banrisul             | agi Agibank     | Banco de Brasilia |
| Banco Mercantil                                                                                   | BTG Pactual          | Banese          |                   |
|                                                                                                   |                      |                 |                   |

| Voltar ao início | ( Tentar de outra forma ) |
|------------------|---------------------------|
|                  |                           |

Na opção "Tentar de outra forma", será solicitada a validação dos dados. Para prosseguir, marque as opções e clique em "Continuar".

| gov.br                                             |                         |          | 0 <i>1</i> |
|----------------------------------------------------|-------------------------|----------|------------|
| 0                                                  | 2                       | 3        |            |
| Validar dados                                      |                         |          |            |
| 'amos criar sua conta gov.br confirmando alguns de | seus dados pessoais?    |          |            |
| Qual é o primeiro nome da sua mãe?                 |                         |          |            |
| CLIMENIA VITORIA FELICIANA                         | ROMANA ANEIDE MARLITA M | IAMAE    |            |
| Qual é o seu ano de nascimento ?                   |                         |          |            |
| 1980 1974 1975 1977 1976                           | 1979 🗸 1978             |          |            |
| . Qual é o seu mês de nascimento ?                 |                         |          |            |
| OUTUBRO JANEIRO SETEMBRO                           |                         | DEZEMBRO |            |
| Voltar ao inicio                                   |                         |          | Continuar  |

Confirme os dados e clique em "Continuar".

| gov.br                              |                 |   | © 19            |
|-------------------------------------|-----------------|---|-----------------|
| (1)                                 | 2               | 3 |                 |
| Validar dados                       | Confirmar dados |   | Cadastrar senha |
| Confirme seus dados para continuar. |                 |   |                 |
| CPF                                 |                 |   |                 |
| Nome Social                         |                 |   |                 |
| Como attero meda dados:             |                 |   |                 |
| Voltar ao inicio                    |                 |   | Continuar       |

Informe o contato, que pode ser um e-mail ou o número do telefone celular, e depois clique em "Continuar".

| gov.br                                             |                 |                  | 0 <i>Я</i> |
|----------------------------------------------------|-----------------|------------------|------------|
| (1)                                                | (2)             | 3                |            |
| Validar dados                                      | Confirmar dados | Informar contato |            |
| Enviaremos um código para ativar sua conta gov.br. |                 |                  |            |
| Informe um contato para recebê-lo.                 |                 |                  |            |
| Por e-mail                                         |                 | 1                |            |
| Por telefone celular                               |                 |                  |            |
| Voltar ao início                                   |                 |                  | Continuar  |

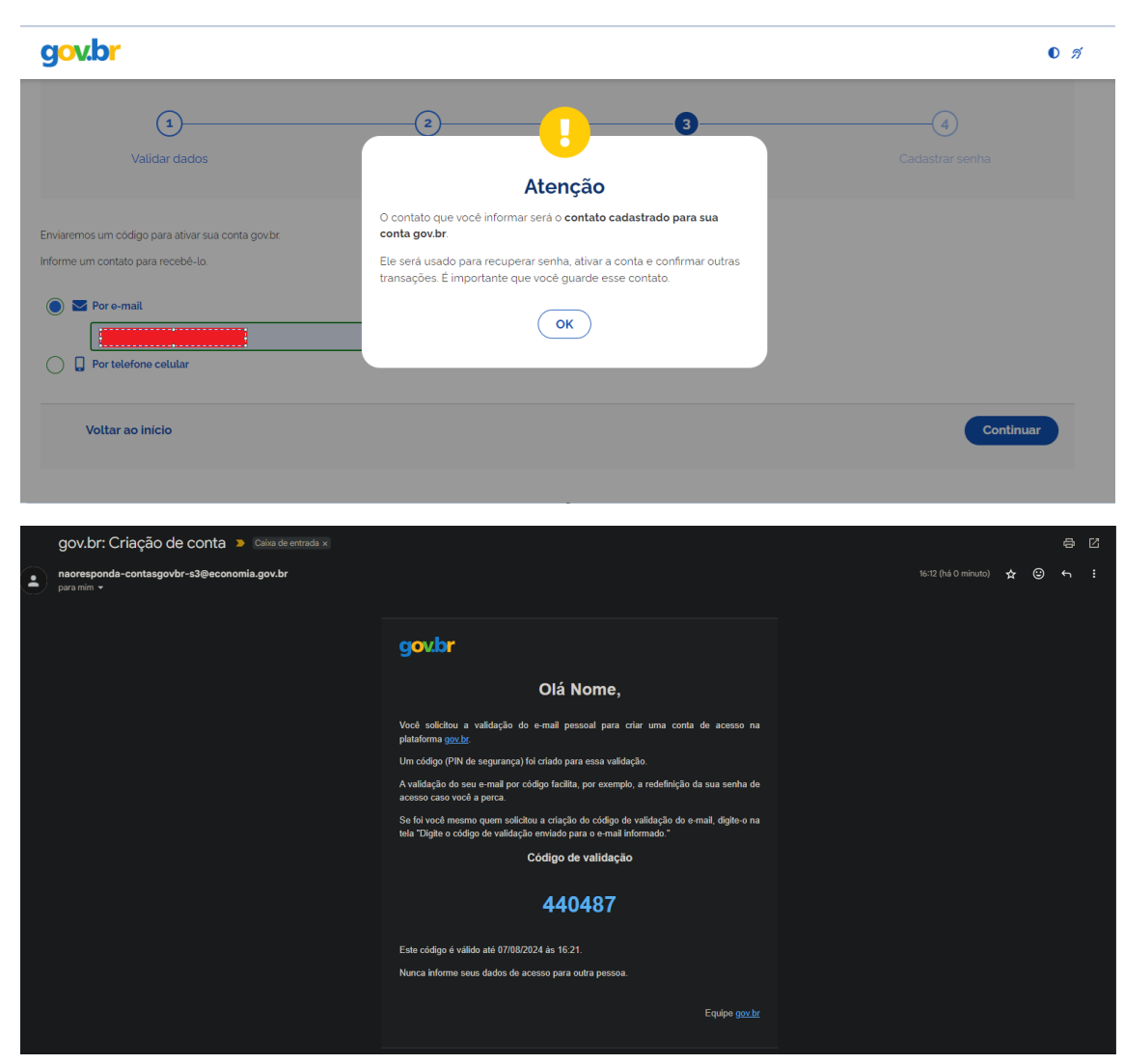

## Após o cadastramento do contato, vocè irá receber um código

Insira o código enviado para o contato e depois clique em "Continuar". Caso não tenha recebido, clique na opção "Reenviar código".

| gov.br                                       |                 |                       |                                |
|----------------------------------------------|-----------------|-----------------------|--------------------------------|
| (1)<br>Validar dados                         | Confirmar dados | 3<br>Informar contato | <b>(</b> 4)<br>Cadastrar senha |
|                                              |                 |                       |                                |
| Digite o código recebido em:                 |                 |                       |                                |
| Não recebeu o código? <b>Reenviar código</b> |                 |                       |                                |
| 1 do 100000 0 0001g0.                        |                 |                       |                                |

Cadastre a senha da conta ( observe os requisitos solicitados ao criar a senha). Depois clique em "Continuar".

| gov.br                                                                  |                 |                  | O               |
|-------------------------------------------------------------------------|-----------------|------------------|-----------------|
| 1                                                                       | 2               | 3                | 4               |
| Validar dados                                                           | Confirmar dados | Informar contato | Cadastrar senha |
| ladastre uma senha para sua conta gov.br.                               |                 |                  |                 |
| CPF                                                                     |                 |                  |                 |
|                                                                         | ۲               |                  |                 |
| Sua senha deve conter:                                                  |                 |                  |                 |
| 🛇 de 8 à 70 caracteres                                                  |                 |                  |                 |
| S letra maiúscula                                                       |                 |                  |                 |
| <ul> <li>✓ número</li> <li>✓ símbolo (Ex: !<sub>@</sub>#%\$)</li> </ul> |                 |                  |                 |
| Confirmar Senha                                                         |                 |                  |                 |
|                                                                         | 0               |                  |                 |
|                                                                         |                 |                  |                 |
| Voltar ao inicio                                                        |                 |                  | Continuar       |

A conta é criada primeiramente com nível Bronze. Para prosseguir, clique em "Concluir".

| Parabéns!                                                                                                    |
|----------------------------------------------------------------------------------------------------|
| Você acaba de criar sua <b>conta gov.br!</b>                                                                                       |
| Sua conta é nível <b>BRONZE</b>                                                                                                    |
| Se você estava tentando acessar algum serviço e precisou<br>criar sua conta, você pode retornar e logar em "Entrar com<br>gov.br". |
| Concluir                                                                                                    |
| 🚺 Saiba mais sobre os <b>níveis</b> da conta gov.br                                                                                |

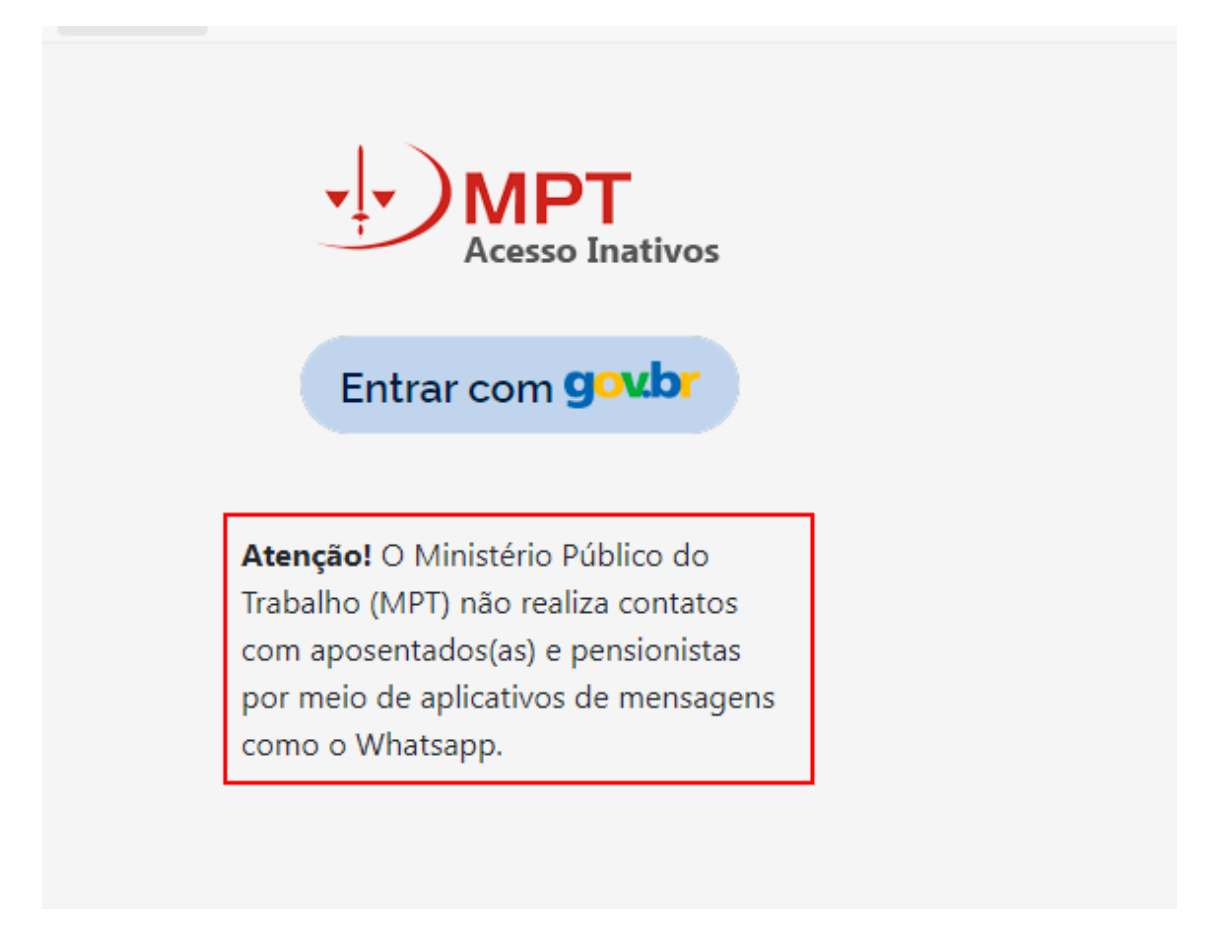

Leia e concorde com a "Autorização de uso dos dados pessoais" clique em "Autorizar".

|                                                       | Autorização de uso de dados pessoais                                                                                                    |
|-------------------------------------------------------|----------------------------------------------------------------------------------------------------|
|                                                       | Serviço: Portal de Acesso Inativos                                                                                                    |
| te serviço precisa util                               | zar as seguintes informações pessoais do seu cadastro:                                                                                     |
| Identidade gov.br                                     |                                                                                                    |
| Nome e foto                                           |                                                                                                    |
| Endereço de e-ma                                      | il                                                                                                    |
| Dados de vinculaç                                     | ão de empresas do gov.br                                                                                                    |
| <ul> <li>Confiabilidades de</li> </ul>                | sua conta                                                                                                    |
| partir da sua aprovaçã<br>espeitando <u>os termos</u> | o, a aplicação acima mencionada e a plataforma gov.br utilizarão as informações listadas acima,<br><u>le uso e o aviso de privacidade.</u> |
|                                                       |                                                                                                    |
|                                                       | (Negar) Autorizar                                                                                                    |

Volte para o endereço <u>https://acessoinativos.mpt.mp.br</u> e clique em "Entrar com gov.br".

Para utilizar os recursos requeridos no "Portal Inativos" é necessário que a conta seja nível prata ou ouro e a conta criada ainda é nível bronze. Para aumentar o nível da sua conta, clique no link para começar o procedimento de alteração do nível da conta.

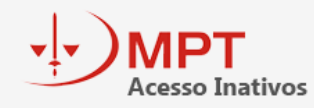

É necessário possuir conta **GOV.BR** nível **PRATA** ou **OURO** para utilizar o serviço de assinatura. Acesse <u>https://confiabilidades.staging.acesso.gov.br/</u> para alterar o nível da sua conta.

Leia os "termos de uso e o aviso de privacidade" e depois clique em "Autorizar".

|                              | Serviço: Confiabilidades Gov.br                                                                           |
|------------------------------|----------------------------------------------------------------------------------------------------|
| e serviço p                  | recisa utilizar as seguintes informações pessoais do seu cadastro:                                        |
| <ul> <li>Identida</li> </ul> | de gov.br                                                                                                 |
| • Nome e                     | foto                                                                                                    |
| Adquirir                     | confiabilidade de cadastro básico                                                                         |
| Adquirir                     | confiabilidade de certificado digital                                                                     |
| Adquirir                     | confiabilidade através de questionário on-line da Previdência                                             |
| Adquirir                     | confiabilidade de servidor público                                                                        |
| <ul> <li>Confiabi</li> </ul> | lidades de sua conta                                                                                      |
| <ul> <li>govbr_a</li> </ul>  | dquirir_confiabilidade_bb_internet_banking                                                                |
| Adquirir                     | confiabilidade através de validação facial                                                                |
| Adquirir                     | confiabilidade através de balcão do TSE                                                                   |
| Adquirir                     | confiabilidade através de Internet Banking do Banrisul                                                    |
| Adquirir                     | confiabilidade através do Bradesco                                                                        |
| Adquirir                     | confiabilidade através da Caixa Econômica                                                                 |
| <ul> <li>Adquirir</li> </ul> | confiabilidade através do Banco de Brasilia                                                               |
| Adquirir                     | confiabilidade através do Sicoob                                                                          |
| Adquirir                     | confiabilidade através do Santander                                                                       |
| <ul> <li>Adquirir</li> </ul> | confiabilidade através do Agibank                                                                         |
| Adquirir                     | confiabilidade através do Itaú                                                                            |
| Adquirir                     | confiabilidade através do Sicredi                                                                         |
| <ul> <li>Adquirir</li> </ul> | confiabilidade através do Banco Mercantil do Brasil                                                       |
| Adquirir                     | confiabilidade através do Picpay                                                                          |
| Adquirir                     | confiabilidade através do Nubank                                                                          |
| Adquirir                     | confiabilidade através do BTG Pactual                                                                     |
| partir da sua                | a aprovação, a aplicação acima mencionada e a plataforma gov.br utilizarão as informações listadas acima, |
| speitando <u>c</u>           | s termos de uso e o aviso de privacidade.                                                                 |

Há quatros opções para elevar o nível para ouro. Você deve escolher umas delas para elevar o nível de sua conta.

| gov.br                                                                                                    |                                                                                                    |                                                                                  | Órgaos do Governo                                                                                        | Acesso à informação            | Legislação       | Acessibilidade     | 0        | <b>8</b> ~ |
|----------------------------------------------------------------------------------------------------|----------------------------------------------------------------------------------------------------|----------------------------------------------------------------------------------|----------------------------------------------------------------------------------------------------|--------------------------------|------------------|--------------------|----------|------------|
| ☆ > Segurança > Nível da con                                                                                          | ta → Aumentar o nível da sua conta                                                                             | 1                                                                                |                                                                                                    |                                |                  |                    |          |            |
| Aumentar o níve                                                                                                    | el da sua conta go                                                                                             | ov.br                                                                            |                                                                                                    |                                |                  |                    |          |            |
| Você pode aumentar o nível da<br>segurança.                                                                           | i sua conta escolhendo a opção r                                                                               | nais adequada para você, clican                                                  | do em algum dos cards                                                                                    | abaixo. Se a sua cont          | a é ouro, ela ja | á possui o nível m | iáximo d | e          |
| <b>Seu nível atual</b><br>sua conta gov.br é nível <b>pr</b> /                                                        | АТА                                                                                                    |                                                                                  |                                                                                                    |                                |                  |                    |          |            |
|                                                                                                    |                                                                                                    |                                                                                  |                                                                                                    |                                |                  |                    |          |            |
| OURO                                                                                                    |                                                                                                    |                                                                                  |                                                                                                    |                                |                  |                    |          |            |
| Para aumentar o nível da sua c                                                                                        | conta gov.br para o <b>nível ouro</b> , ut                                                                     | tilize uma das opções abaixo:                                                    |                                                                                                    |                                |                  |                    |          |            |
| JUSTIÇA ELEITORAL                                                                                                    | JUSTIÇA ELEITORAL                                                                                              |                                                                                  | CARTEIRA DE IDENTIDAS                                                                                    |                                |                  |                    |          |            |
| Reconhecimento facial pelo<br>aplicativo gov.br para<br>conferência da sua foto na base<br>da Justiça Eleitoral (TSE) | Validação dos seus dados<br>utilizando a biometria digital<br>cadastrada na base da Justiça<br>Eleitoral (TSE) | Validação dos seus dados com<br>Certificado Digital compatível<br>com ICP-Brasil | Validação dos seus da<br>utilizando aplicativo gov.<br>ler o QR Code da Cartei<br>Identidade Nacional (C | dos<br>br pra<br>ra de<br>CIN) |                  |                    |          |            |

Há três opções disponíveis para o nível prata e nesse tutorial foi escolhida a opção: Bancos "Validação dos seus dados via internet banking de um banco credenciado". Nesse manual, há abaixo um passo a passo apenas para elevação para o nível prata.

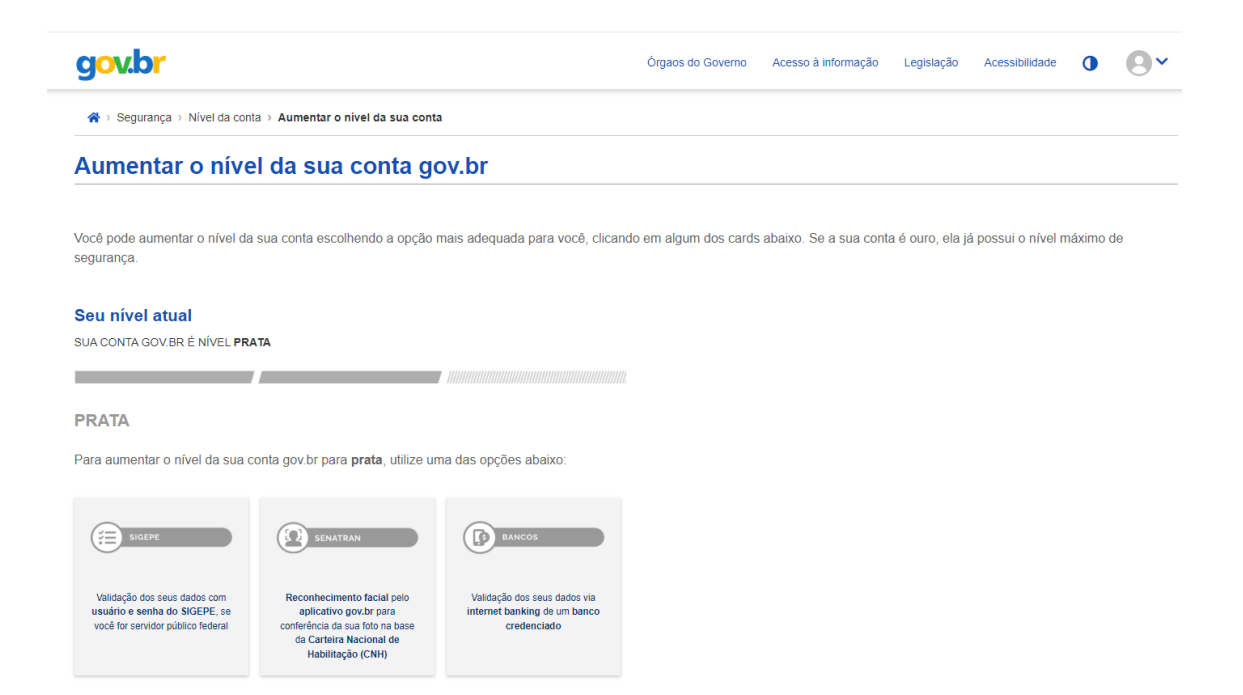

Selecione o banco credenciado. Nesse tutorial, foi usado como exemplo o Banco Nubank. Com esse banco, foi solitado um código QR na tela do computador, que foi lido com a câmera do celular.

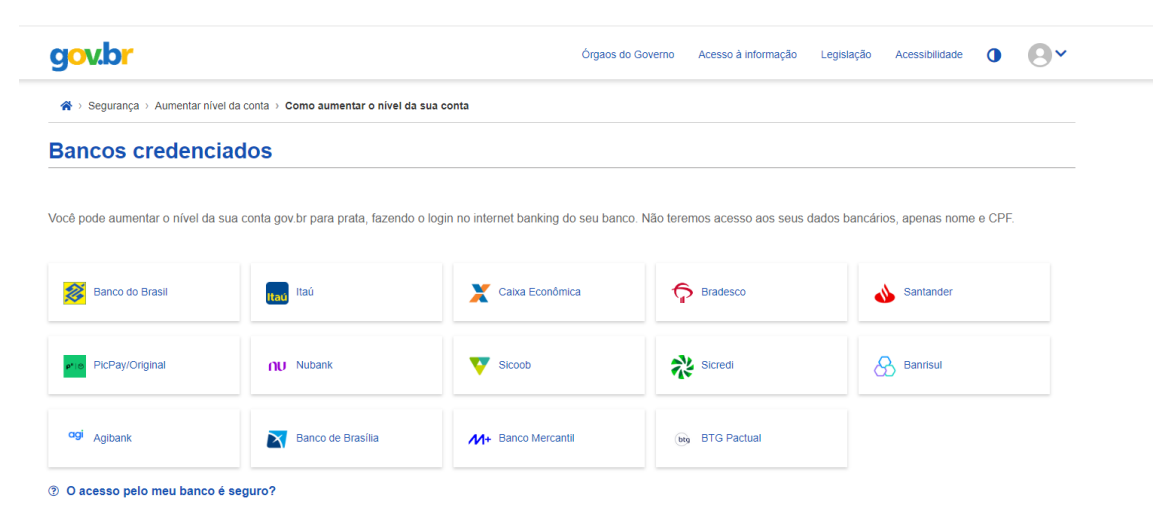

Retorne para o acesso inativos e insira o CPF e a senha cadastrada. Após o login, você será redirecionado e poderá acessar o DGP Online, página em que consta o contracheque, ou poderá abrir uma solicitação no Atena.

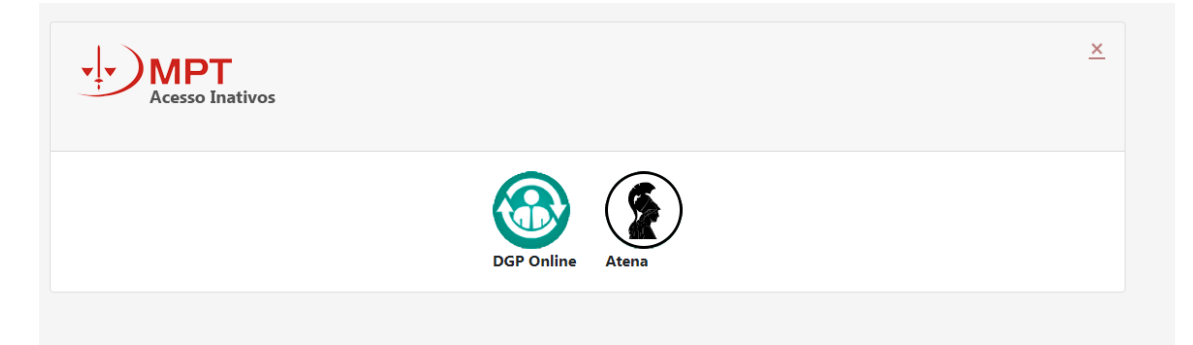

Caso tenha alguma dificuldade para acessar essa funcionalidade, contate a central de atendimento da Secretaria de Tecnologia da Informação e Comunicação, pelo telefone 0800 722 6052.